TO: EPSON 愛用者

FROM: EPSON 客服中心

主題敘述:省彩印微噴複合機 Epson WorkForcePro WF-R5691,如何使用機密列印功能。

步驟1、列印時選擇印表機機型後,請點選『內容』進入喜好設定,選擇『更多 選項』,如下圖。

| 印表機                       |                    |                                        |            |                        |
|---------------------------|--------------------|----------------------------------------|------------|------------------------|
| 名稱(N): 🛛 🛛                | 💕 EPSON WF-R5690   | Series                                 | -          | 内容化                    |
| 状態:<br>類型: EF             | SON WF-R5690 Serie | 15                                     |            | 尋找印表機(D).              |
| 位置: LF<br>註解:             | PT1:               |                                        | I          | ■ 輸出至檔案(L) ■ 手動雙面列印(2) |
| 指定範圍                      |                    | □□──────────────────────────────────── |            |                        |
| ● <u>全部(A)</u>            |                    | 份數(C):                                 | [1         | L 🚊                    |
| ○ 本貝(E)<br>○ 百悪(の) □      | ( ) 選取範圍           |                                        |            |                        |
|                           |                    | 2                                      | 2          | ▼ 目動分負(Ĭ)              |
| 動人員碼(又)年編<br>1.3.5 - 12)。 | 81堂,亦於落點分崗         |                                        |            |                        |
| 列印内容(型):                  | 文件                 | ▼■□□□□□□□□□□□□□□□□□□□□□□□□□□□□□□□□□□□□ |            |                        |
| 列印(2):                    | 節圍內全部頁面            | 毎張工作3                                  | 表頁數(H): 1] | 頁 👱                    |
| ,                         |                    |                                        | 調整大小②: 不   | 變更比例 🚽                 |
| 郷頂へい                      |                    |                                        | 藤守         | RSPA                   |
| 選項( <u>O</u> )            |                    |                                        | 確定         | 闘閉                     |

| 列印預設值                                                                                               | 紙張來源                                                                                                    | 自動選取                                                       |
|----------------------------------------------------------------------------------------------------|----------------------------------------------------------------------------------------------------|------------------------------------------------------------|
| 新增/移除預設值                                                                                            | • 文件大小                                                                                                    | A4 210 x 297 mm                                            |
| <ul> <li>         文件-快速         文件-標準品質         文件-高品質         云件-専品質         云件-雙面     </li> </ul> | 列印方向<br>紙張種類                                                                                                  | ● 直印   ◎ 横印<br>plain papers                                |
| 12 文件-二合一                                                                                           | 品質選項                                                                                                    | [標準                                                        |
| 중 文件-受面_音─                                                                                          | 色彩                                                                                                    | ● 彩色   ◎ 灰階                                                |
| 🧾 文件-灰階                                                                                             | 雙面列印                                                                                                    | 關閉                                                         |
|                                                                                                    | 版面配置                                                                                                    | <ul><li>設定</li><li>列印濃淡度</li><li>開閉</li><li>排列方式</li></ul> |
|                                                                                                    |                                                                                                    | <ul><li>● 逐份列印</li><li>◎ 反序列印</li></ul>                    |
|                                                                                                    | <ul> <li>▲</li> <li>▲</li> <li>第音模式</li> <li>●</li> <li>列印預視</li> <li>《存量     <li>【「作配置L     </li> </li></ul> | 關閉                                                         |

步驟 2、進入『更多選項』選單後,選擇並勾選『機密工作』,此時會彈跳出設 定密碼的視窗,密碼設定完成後,請再點選『確定』完成此設定,如下圖。

| ➡ EPSON WF-R5690 Series 列印喜好設え                                                                                                    | E                                                                                                    | ×                                                                                                    |
|----------------------------------------------------------------------------------------------------|----------------------------------------------------------------------------------------------------|----------------------------------------------------------------------------------------------------|
| 新増/移除預設值       新増/移除預設值       新増/移除預設值       ・       ・       ・       ・       ・       ・       ・       ・       ・       ・       ・       ・       ・       ・       ・       ・       ・       ・       ・       ・       ・       ・       ・       ・       ・       ・       ・       ・       ・       ・       ・       ・       ・       ・       ・       ・       ・       ・       ・       ・       ・       ・       ・       ・       ・       ・       ・       ・       ・       ・       ・       ・       ・       ・       ・       ・       ・       ・       ・       ・       ・       ・       ・       ・ | 文件大小 A4 210<br>實際列印的紙號 同文件<br>「 縮放還項<br>① 印至一頁<br>② 居中<br>色彩校正<br>③ 自動<br>『 深水印功能<br>『 機密工作<br>附加設定<br>『 旋轉180度<br>『 高速<br>『 水平反轉 | <ul> <li>× 限密工作設定</li> <li>木/ 輸入密碼以關股受密碼保護的列印。<br/>如月必要請選擇目訂使用者與文件名稱。</li> <li>密碼</li> <li>●●●●</li> <li>輸入4位數的密碼(0到9)。</li> <li>使用者名稱</li> <li>●登入名稱</li> <li>User</li> <li>自訂</li> <li>一</li> <li>一</li> <li>一</li> <li>一</li> <li>一</li> <li>一</li> <li>一</li> <li>一</li> <li>前</li> <li>一</li> <li>一</li> <li>一</li> <li>一</li> <li>前</li> <li>一</li> <li>一</li> <li>前</li> <li>一</li> <li>一</li> <li>一</li> <li>前</li> <li>一</li> <li>一</li> <li>前</li> <li>一</li> <li>一</li> <li>一</li> <li>一</li> <li>前</li> <li>一</li> <li>一</li> <li>一</li> <li>一</li> <li>一</li> <li>一</li> <li>二</li> <li>二</li></ul> |
| 預設值                                                                                                    | 確定 取消                                                                                                    | 赛用(A) <b>說明</b>                                                                                                    |

步驟 3、『機密工作』設定完成後,請再點選『確定』,回到列印畫面,再按下『確定』,此時電腦會將資料送出列印,電腦端已完成操作,如下圖。

| a EPSON WF-R5690 Series 列印喜好設                                                                                                    | 定                                                                                                    |                                               | ×                                                                                           |
|----------------------------------------------------------------------------------------------------|----------------------------------------------------------------------------------------------------|-----------------------------------------------|---------------------------------------------------------------------------------------------|
| 主選單 更多選項 維護                                                                                                    |                                                                                                    |                                               |                                                                                             |
| 列印預設值                                                                                                    | 文件大小                                                                                                    | A4 210 x 297 mm                               | •                                                                                           |
| 新增/移除預設值                                                                                                    | <br>實際列印的紙張                                                                                                    | 同文件大小                                         | •                                                                                           |
| <ul> <li>■ 文件-快速</li> <li>■ 文件-標準品質</li> <li>■ 文件-高品質</li> <li>■ 文件-雙面</li> </ul>                                                                                                    | <ul> <li>■ 縮放選項</li> <li>● 印至一頁</li> <li>□ 居中</li> </ul>                                                                                                    | ◎ 縮放至                                         | X                                                                                           |
| <ul> <li>□2 文件-二合一</li> <li>○ 文件-雙面二合一</li> <li>(1) 文件-雙面二合一</li> <li>(2) 文件-快速灰階</li> <li>(2) 文件-灰階</li> </ul>                                                                                                    | 色彩校正                                                                                                    | ◎ 自訂                                          | 進階<br>影像選項                                                                                  |
|                                                                                                    | <br>浮水印功<br>☑ 機変工作                                                                                                    | 能                                             | 設定                                                                                          |
|                                                                                                    | 附加設定<br>□ 旋轉180度<br>☑ 高速<br>□ 水平反轉                                                                                                    |                                               |                                                                                             |
| 預設値                                                                                                    | 確定                                                                                                    | 取消                                            | E用(A) 〕 〔 說明                                                                                |
| JED Contraction of the second second s |                                                                                                    |                                               | 8 X                                                                                         |
| 印表機<br>名稱(11): SPSON WF-R5690 S<br>狀態:<br>類型: EPSON WF-R5690 Series<br>位置: EP_192.168.0.198<br>註解:                                                                                                    | leries                                                                                                    | <b>*</b>                                      | <ul> <li><u>内容(P)</u></li> <li>尋找印表機(D)</li> <li>□ 輸出至檔案(L)</li> <li>□ 手動雙面列印(X)</li> </ul> |
| 指定範圍<br>④ 全部(A)<br>〇 本頁(E) 〇 選取範圍<br>〇 頁數(G):<br>輸入頁碼(文件範圍,並以逗點分隔)<br>1.3.5 - 12)。                                                                                                    | (S)<br>(例如:<br>(例如:<br>())<br>())<br>())<br>())<br>())<br>())<br>())<br>())<br>())<br>()                                                                                                    | 2):<br>3 3 3<br>1                             | 1 ÷                                                                                         |
| 列印內容(W): 文件<br>列印(R): 範圍內全部頁面                                                                                                    | <ul> <li>■</li> <li>■</li></ul> | 例<br>〔作表頁數(肚): [1<br>既張調整大小(②: [ <sup>2</sup> | 頁 <u>▼</u><br>下變更比例 ▼                                                                       |

確定

關閉

選項(0)...

步驟4、電腦資料送出後,印表機面板的 @ \_ \_ \_ \_ \_ \_ \_ \_ \_ \_ \_ \_ , 面板 會出現『狀態選單』,機密列印工作會有資料,如下圖。

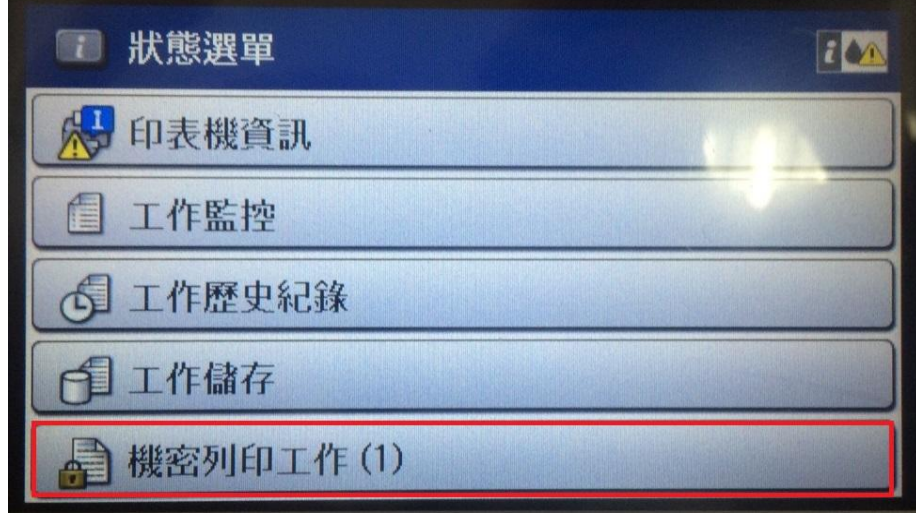

步驟 5、點選『機密列印工作』進入,點選使用者名稱再進入,會進入『選擇工作』,請在點選要列印的資料,如下圖。(在電腦端設定機密工作設定時,會有使用者名稱要確認注意)

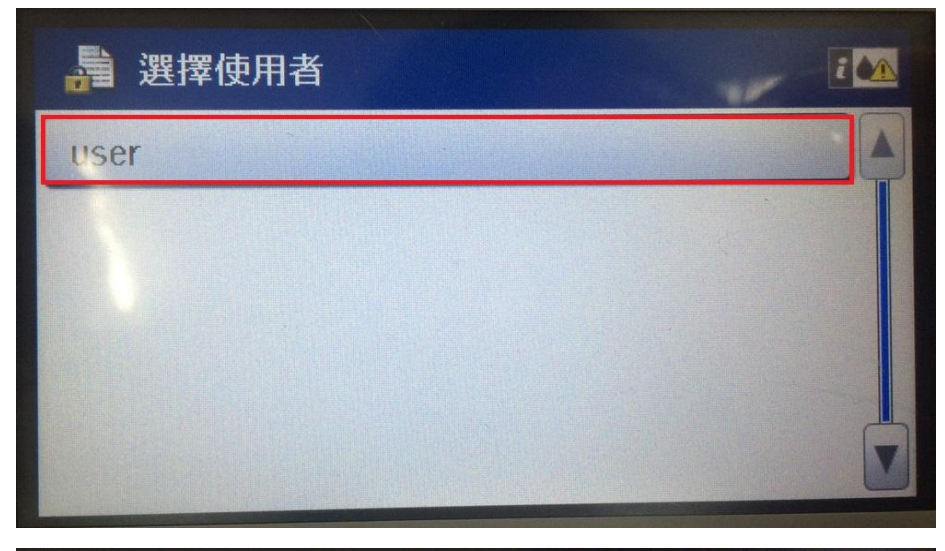

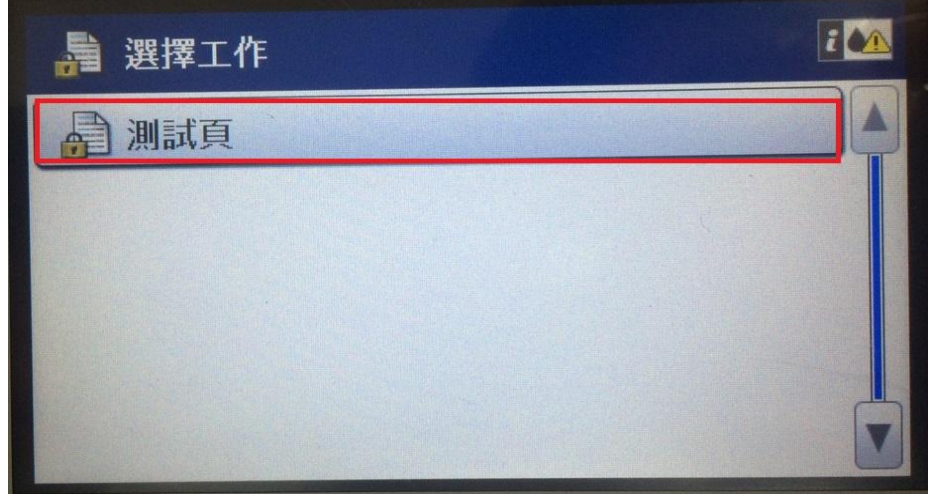

步驟 6、點選要列印的資料後,會再出現『詳細資料』再次確認,確認無誤後, 請在按下『列印』按鍵,接著會出現『密碼驗證』,如下圖。

| <b>計細資料</b>   | 2                |
|---------------|------------------|
| 類型:           | 機密列印工作           |
| 日期/時間:        | 2016.05.21 11:31 |
| 頁 <b>數</b> :  |                  |
| 刪除            | 列印               |
| <b>唐</b> 密碼驗證 | i 🕰              |
| 密碼:           |                  |
| 輸入密碼          |                  |
|               |                  |
|               | 1110             |
| 均下 🔿          | 問始初的             |

步驟7、到『密碼驗證』,點選『輸入密碼』(請在輸入當時在電腦端設定的密碼), 請在輸入密碼,輸入完成後,按下 後,會在回到『密碼驗證』畫面,請在按 下 ,印表機就會開始列印文件,如下圖。

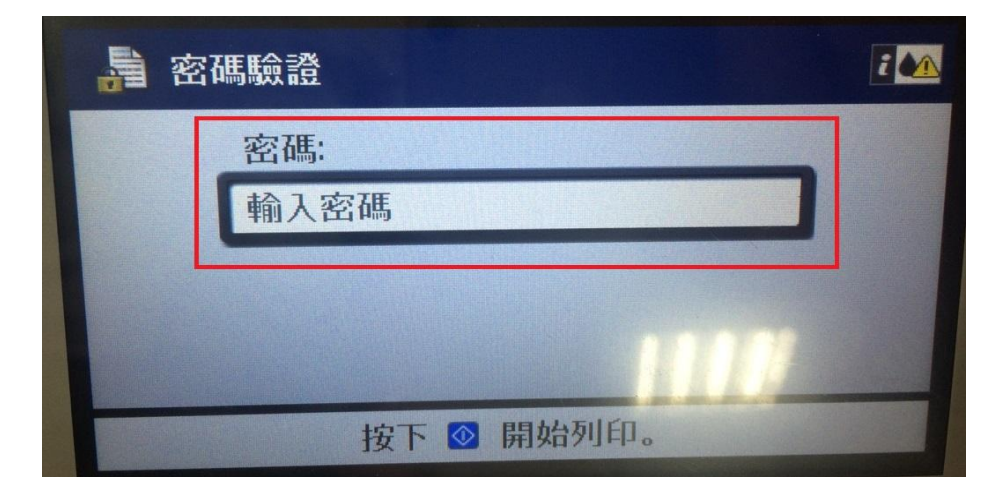

|      | <b>***</b> * |   |   | E. |
|------|--------------|---|---|----|
| 10.0 | 1            | 2 | 3 | ×  |
|      | 4            | 5 | 6 |    |
|      | 7            | 8 | 9 |    |
|      |              | 0 |   | 4  |

| <b>唐</b> 密 | 碼驗證        | E |
|------------|------------|---|
|            | 密碼:        |   |
|            | ****       |   |
|            |            |   |
|            |            |   |
|            |            |   |
|            | 按下 ◎ 開始列印。 |   |